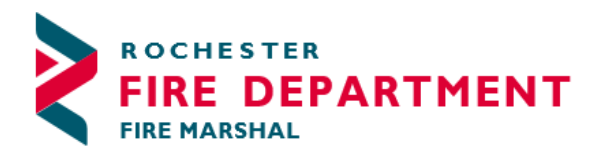

City of Rochester 2014th Street SE - STE 10 Rochester, MN 55904-3726

Phone: 507-328-2800 Fax: 507-328-2829

#### **CREATING YOUR CITIZEN ACCESS ACCOUNT**

In order to submit an application for a Fire Permit, you first must have a Citizen Access User Account. This is a quick and easy process.

First, access the Citizen Access Permitting Portal here. Choose Register for an Account

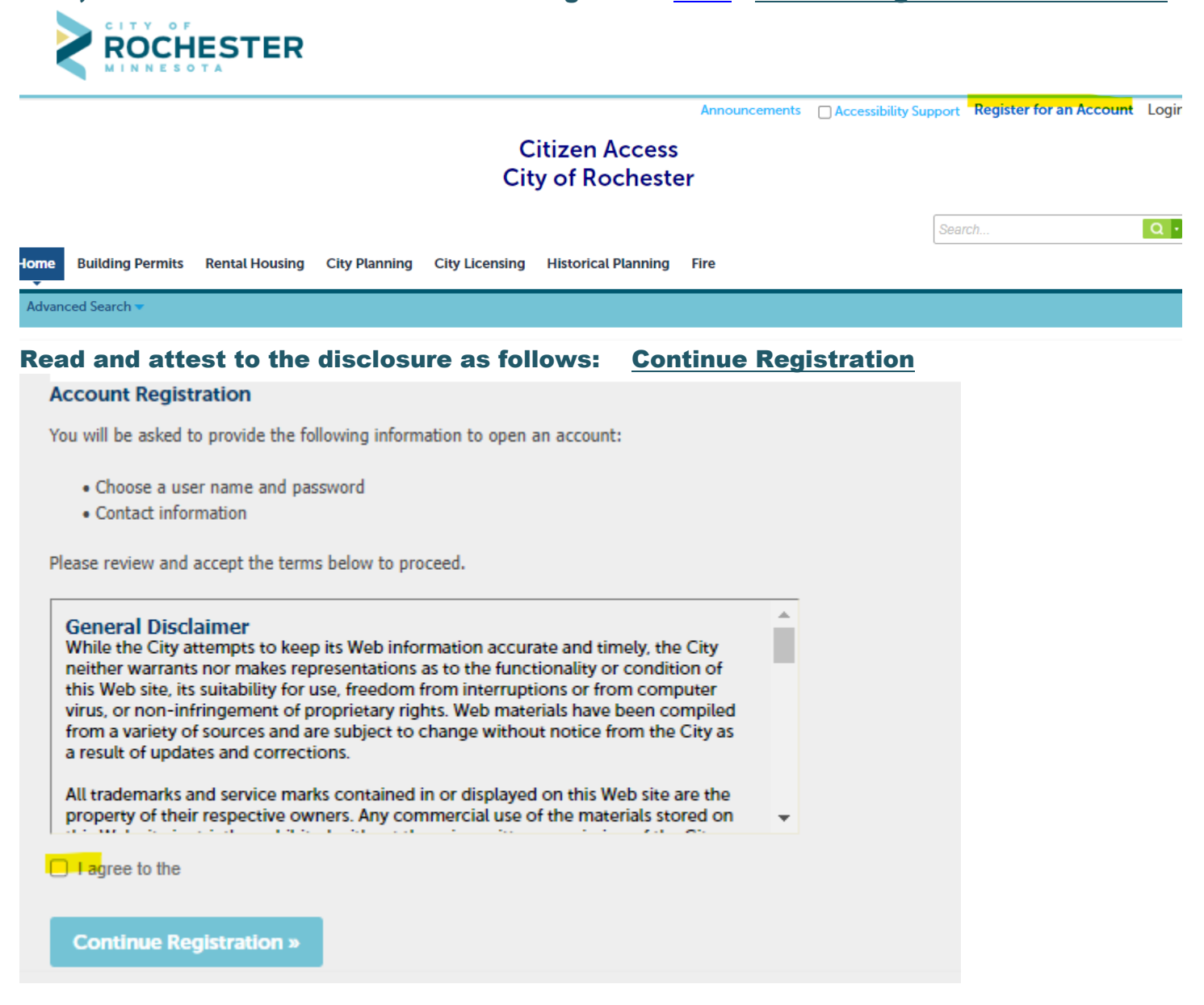

## Enter Email Address (this will be your user name) Password. (Requirements below) Verify Password. Security Question Answer (case sensitive) Mobile Phone number.

#### Account Registration Step 2: Enter/Confirm Your Account Information

#### Login Information

|                           | - |                                                                                                    |
|---------------------------|---|----------------------------------------------------------------------------------------------------|
| *User Name:               | 0 |                                                                                                    |
| PublicUserFireTest        |   |                                                                                                    |
| * E-mail Address:         |   |                                                                                                    |
| Inserence of a precom     |   |                                                                                                    |
| * Password:               | Ø | Help                                                                                                    |
| •••••                     |   | Must contain:                                                                                                    |
| Medium Requirements       |   | <ul> <li>At least 1 upper-case letter (A,B,C,)</li> <li>At least 1 number (0,1,2,)</li> <li>You may use special characters</li> </ul> |
| *Type Password Again:     |   | (!,\$,%,)                                                                                                    |
| •••••                     |   | Cannot include User Name                                                                                                    |
|                           |   | Cannot reuse previous 4 passwords                                                                                                    |
| *Enter Security Question: | U | Password expires every 180 days                                                                                                    |
| Dog's Name                |   |                                                                                                    |
| *Answer:                  | 0 |                                                                                                    |
| Duke                      |   |                                                                                                    |
|                           |   |                                                                                                    |
| Mobile Phone:             |   |                                                                                                    |

Choose how to fill in your contact information.

Add

# Enter Contact Information <u>Continue</u>

| Contact Information         |              |            |                                         |         |       |             |      |  |  |
|-----------------------------|--------------|------------|-----------------------------------------|---------|-------|-------------|------|--|--|
| *First:                     | 1            | Middle:    |                                         | *Last:  |       |             |      |  |  |
| Jane                        |              |            |                                         | Testing |       |             |      |  |  |
| Name of Business            |              |            |                                         |         |       |             |      |  |  |
| Test Company                |              |            |                                         |         |       |             |      |  |  |
|                             |              |            |                                         |         |       |             |      |  |  |
| *Address Line 1:            |              |            |                                         |         |       |             |      |  |  |
| 201 4 ST SE                 |              |            |                                         |         |       |             |      |  |  |
| Address Line 2 <sup>.</sup> |              |            |                                         |         |       |             |      |  |  |
| (i.e. Suite, Unit, Apt.     | . etc.)      |            |                                         |         |       |             |      |  |  |
|                             | ,,           |            |                                         |         |       |             |      |  |  |
| *City:                      |              | <b>*</b> S | tate:                                   |         | *Zip: |             |      |  |  |
| Rochester                   |              | M          | N                                       |         | 5590  | 4-          |      |  |  |
| *Home Phone                 | Work Phon    | e.         | Mohile                                  | Phone:  |       | Fax:        |      |  |  |
| (vvv) vvv-vvvv              | (yyy) yyy-yy |            |                                         | y-yyyy  |       | (yyy) yyy   |      |  |  |
| (XXX) XXX-XXXX              | (***) *** ** | ~~         | (,,,,,,,,,,,,,,,,,,,,,,,,,,,,,,,,,,,,,, | ~ ~~~~  |       | (****/ **** | ~~~~ |  |  |
| *E-mail:                    |              |            |                                         |         |       |             |      |  |  |
| julietunz@gmail.com         |              |            |                                         |         |       |             |      |  |  |
|                             |              |            |                                         |         |       |             |      |  |  |
| Continue                    | Clear Disc   | ard Cha    | inges                                   |         |       |             |      |  |  |
|                             |              |            |                                         |         |       |             |      |  |  |
|                             |              |            |                                         |         |       |             |      |  |  |

×

### Verify Information Submitted. Edit as needed. Continue Registration

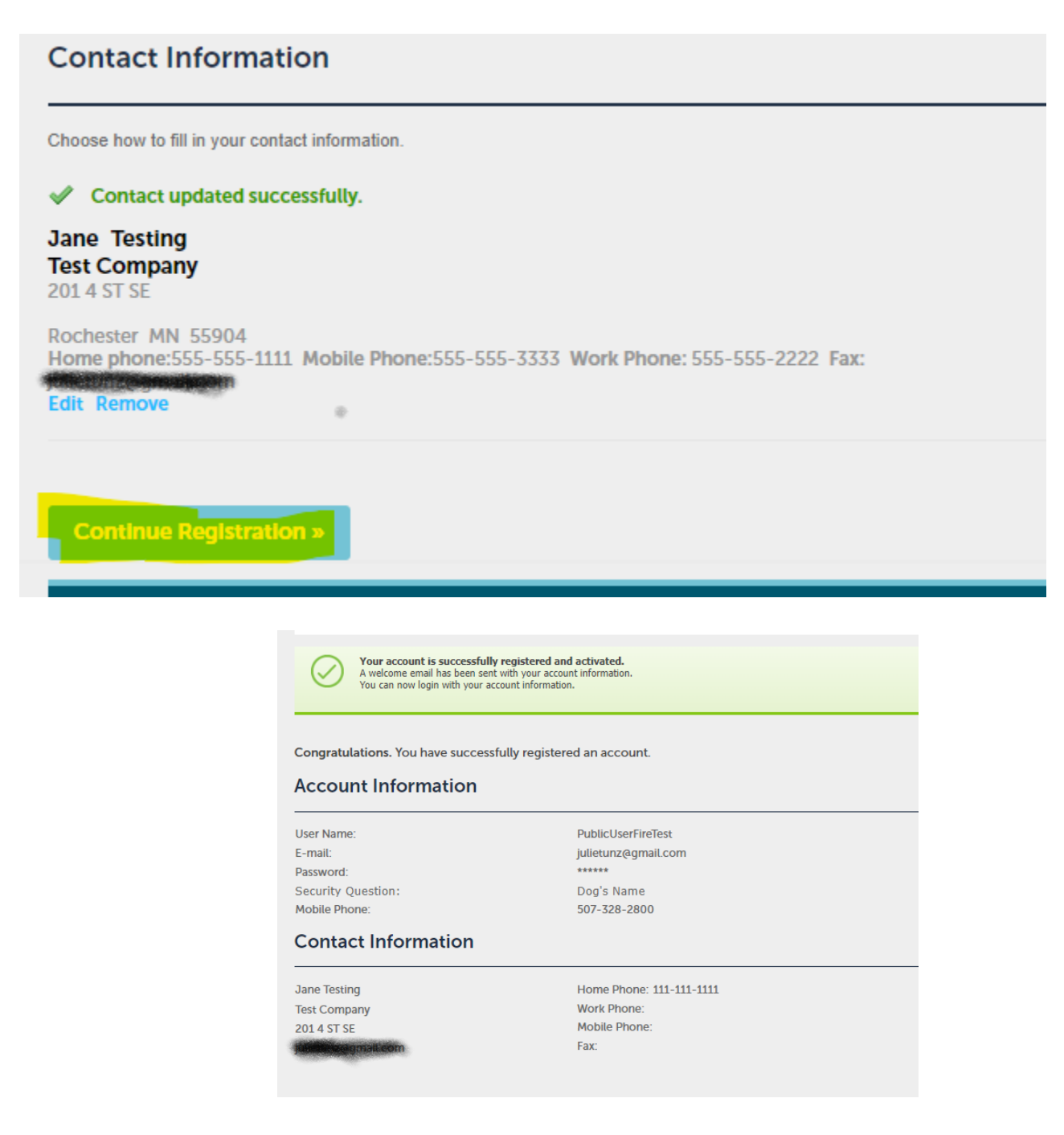

#### You will receive a verification email and now you are ready to create an application.

Welcome to the City of Rochester's Citizen Portal Inbox ×

Accela\_Mail <accela\_mail@rochestermn.gov> to me 

Welcome Jane Testing to the City of Rochester's Citizen Portal!

Thank you for registering for an online account with the City of Rochester. Your account has been activated. Your account information is below.

Username: PublicUserFireTest Contact Name: Jane Testing Business: Test Company Address: 201 4 ST SE Rochester MN 55904